## **Stampe Personalizzate Utente**

E' possibile memorizzare delle query personalizzate con estrazione in excel da lanciare poi in maniera autonoma <br>

Modulo base =→ Utilità =→ Stampe Utente

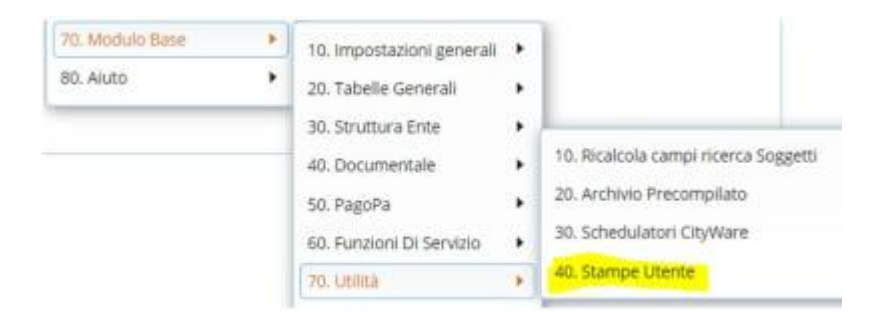

Con il tasto aggiungi viene aperta la schermata di inserimento

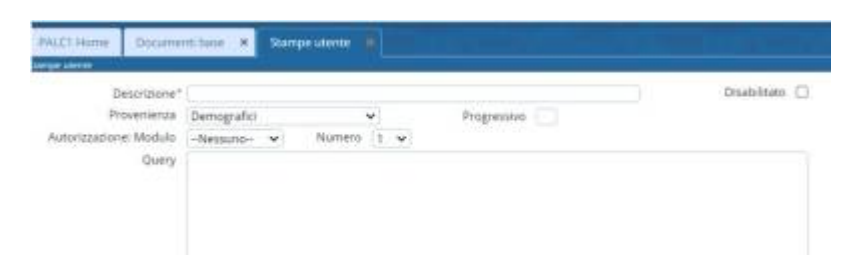

**Descrizione:** Indicare una descrizione parlante in modo da far comprende all'utente di che tipo di estrazione verrà eseguita, es.: RESIDENTI NATI IN UCRAINA CON RECAPITO TELEFONICO

Provenienza: Indicare l'area corrispondente a seconda dell'estrazione che si stà eseguendo

| Descrizione* | RESIDENTI NATI IN UCRAINA CON R |   |  |  |  |
|--------------|---------------------------------|---|--|--|--|
| Provenienza  | Demografici                     | ~ |  |  |  |
| one: Modulo  | Demografici                     |   |  |  |  |
| Query        | Tributi                         |   |  |  |  |
|              | ICI                             |   |  |  |  |
|              | Servizi                         |   |  |  |  |
|              | Area Economica                  |   |  |  |  |
|              | Unità Ecografiche               |   |  |  |  |
|              | Atti amministrativi             |   |  |  |  |
|              | Acquedotto                      |   |  |  |  |
|              | Sociali                         |   |  |  |  |
|              | Controllo di gestione           |   |  |  |  |
|              | Servizi Cimiteriali             |   |  |  |  |
|              | Avviso Unico Pagamento          |   |  |  |  |
|              | Recupero Crediti                |   |  |  |  |
|              | Anagrafe                        |   |  |  |  |
|              | Elettorale                      |   |  |  |  |
|              | Stato Civile                    |   |  |  |  |
|              | Notifiche                       |   |  |  |  |
|              | Portale Web                     |   |  |  |  |
|              | Protocollo                      |   |  |  |  |

Autorizzazione modulo: Solitamente legato alla tabella che si stà leggendo esempio del\_eletto, del\_aire sarà DEL oppure dan\_anagra sarà DAN

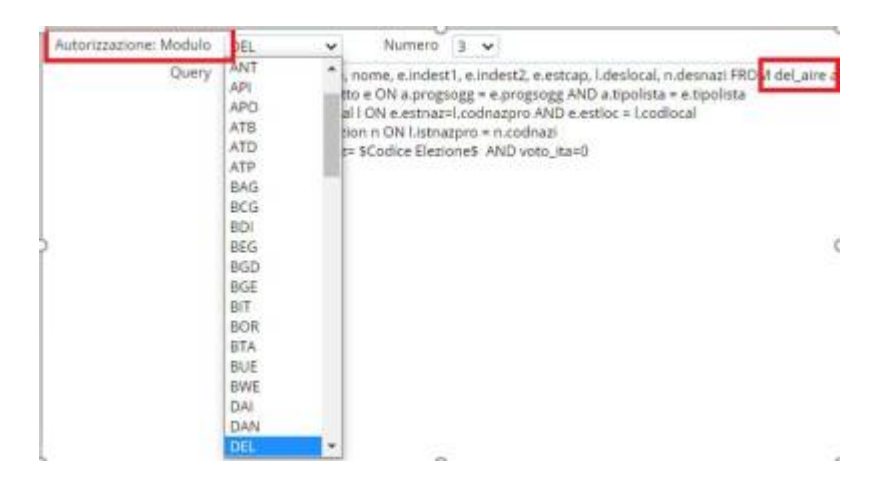

## Query: scrivere l'intera query

| Provenienza Demografici |                                                                                                    | fici | ×      |   |   | Progressivo 2 |  |
|-------------------------|----------------------------------------------------------------------------------------------------|------|--------|---|---|---------------|--|
| azione: Modulo<br>Query | DEL                                                                                                    | *    | Numero | 3 | ~ |               |  |
|                         | SELECT cognome, nome, e.indest1, e.indest2, e.estcap, i.deslocal, n.desnazi FROM del_aire<br>LEFT JOIN del_eletto e ON a.progsogg = e.progsogg AND a.tipolista = e.tipolista<br>LEFT JOIN bta_local I ON e.estnaz=l.codnazpro AND e.estloc = l.codlocal<br>LEFT JOIN bta_nazion n ON listnazpro = n.codnazi<br>WHERE cod_elez= \$Codice Elezione\$ AND voto_ita=0 |      |        |   |   |               |  |

## Progressivo e numero: vengono impostati automaticamente dal programma

2 visualizzazioni.

From: https://wiki.nuvolaitalsoft.it/ - **wiki** 

Permanent link: https://wiki.nuvolaitalsoft.it/doku.php?id=guide:stampe\_utente:start

Last update: 2024/10/15 09:45

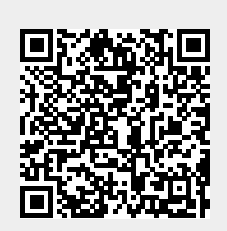